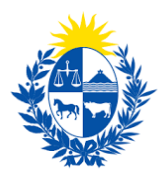

# Libre de deudas ante la DI.GE.FE

Dirección General de Fiscalización de Empresas

#### Control de cambios

| No. | Descripción                                     | Fecha      |
|-----|-------------------------------------------------|------------|
| 1.0 | Creación de la primera versión del instructivo. | 20/05/2020 |

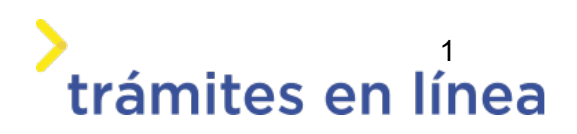

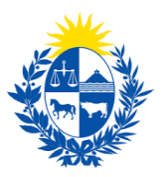

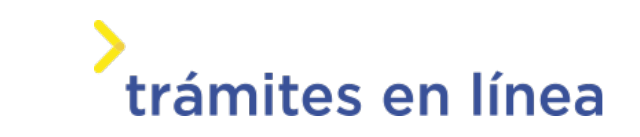

| Descripción                                                                    | 3  |
|--------------------------------------------------------------------------------|----|
| ¿Qué requisitos previos se deben cumplir para la realización del trámite?      | 3  |
| ¿Cuáles son los pasos que se deben seguir para realizar este trámite en línea? | 3  |
| Acceder al trámite en línea                                                    | 3  |
| Paso 1: Autenticación                                                          | 4  |
| Paso 2: Cláusula                                                               | 6  |
| Paso 3: Datos de la empresa                                                    | 7  |
| Paso 4: Deuda (s)                                                              | 9  |
| Paso 5: Pago                                                                   | 13 |
| ¿Cómo continúa el trámite dentro del organismo una vez iniciado en línea?      | 17 |

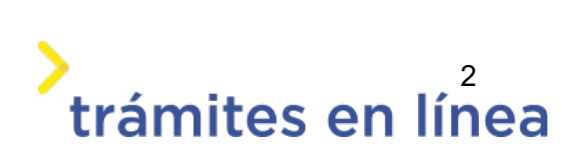

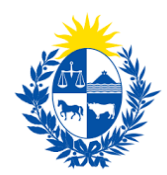

## Descripción

El trámite tiene por objetivo brindar al ciudadano un nuevo canal de comunicación a través del cual podrá realizar el pago en línea de deudas que las empresas de seguridad puedan tener ante la Dirección General de Fiscalización de Empresa (DI.GE.FE). Las deudas son notificadas a la empresa y a partir de dicha notificación debería efectuarse el pago de esta. Luego de que las deudas sean pagas la dirección emite una constancia de que la empresa se encuentra libre de deudas.

# ¿Qué requisitos previos se deben cumplir para la realización del trámite?

1) Contar con cédula de identidad electrónica o con usuario y contraseña para acceder al Portal del Estado Uruguayo.

Para obtener su usuario en el Portal del Estado, debe registrarse en el siguiente enlace: <u>https://</u> <u>mi.iduruguay.gub.uy/registro</u>

- 2) Ser mayor de 18 años.
- 3) El documento de identidad debe estar vigente.

4) Estar registrado ante el Ministerio del Interior como representante de la empresa para la cual se está realizando el trámite. Para registrarse debe realizar el trámite en línea de <u>Registro de</u> <u>Empresas y Representantes</u>.

# ¿Cuáles son los pasos que se deben seguir para realizar este trámite en línea?

Acceder al trámite en línea

Para acceder al trámite en línea ingrese a la página *www.trámites.gub.uy* y luego haga clic en el botón **Iniciar trámite en línea.** 

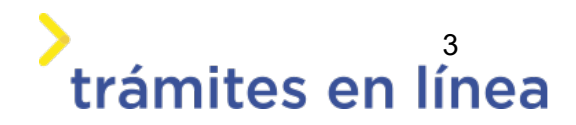

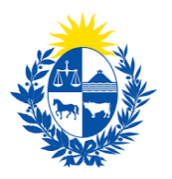

# trámites en línea

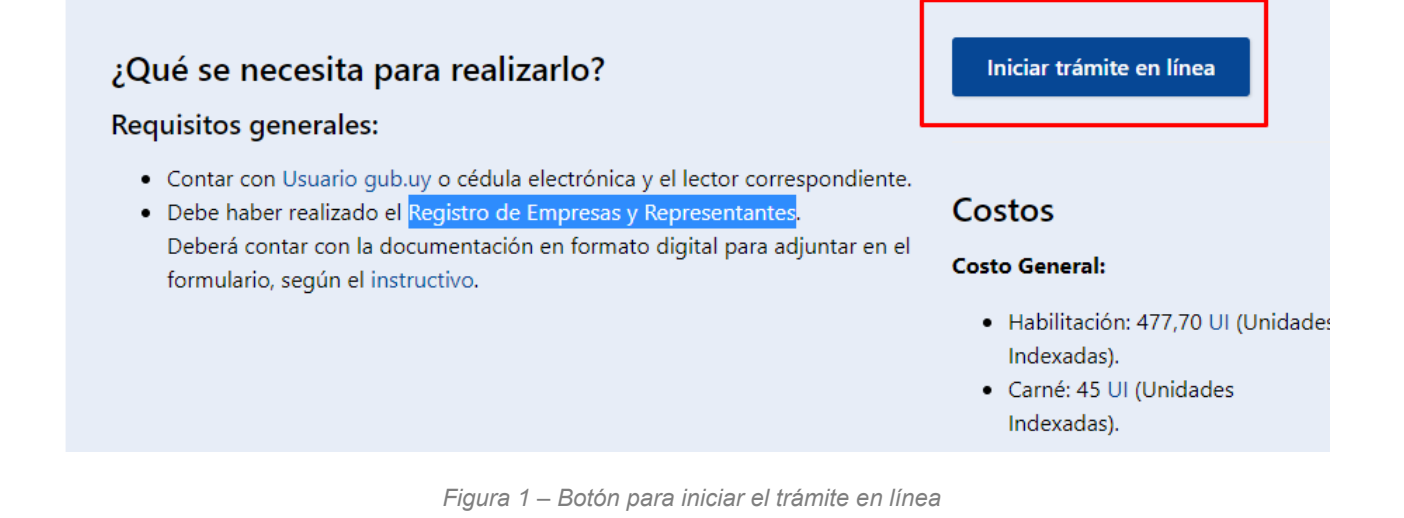

### Paso 1: Autenticación

Para iniciar el trámite debe ingresar su usuario y hacer clic en el botón **Continuar**. Luego debe ingresar su contraseña y hacer clic en el botón **Continuar**.

| Ing | resá cor     | ı tu Usuario gub.           | uy |
|-----|--------------|-----------------------------|----|
|     | Cédula:      | No tengo documento uruguayo |    |
|     | Ej. 16180339 |                             |    |
|     | Cancelar     | Continuar                   |    |
|     | No teng      | go usuario. Registrarme     |    |

Figura 2 – Ingresar Usuario gub.uy

Si no cuenta con un usuario para esta autenticación, puede registrarse a través del botón **Registrarme**.

También es posible ingresar la cédula de identidad electrónica. Para ello debe poseer un lector de cédula conectado a la computadora y seleccionar la

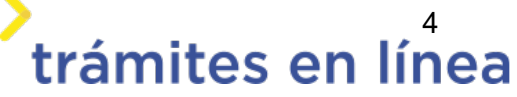

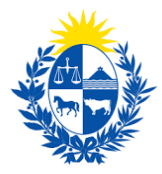

opción Ingresar con cédula digital, como se observa en la siguiente figura:

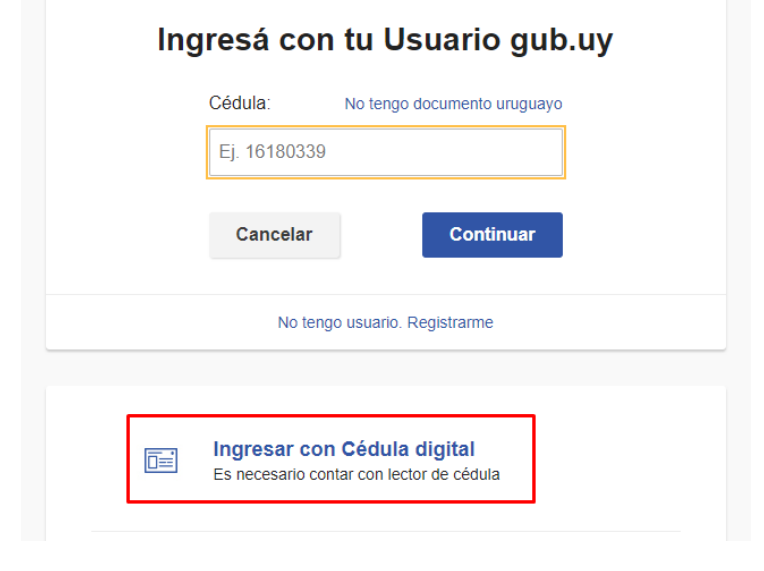

Figura- 1 Opción Ingresar con cédula digital

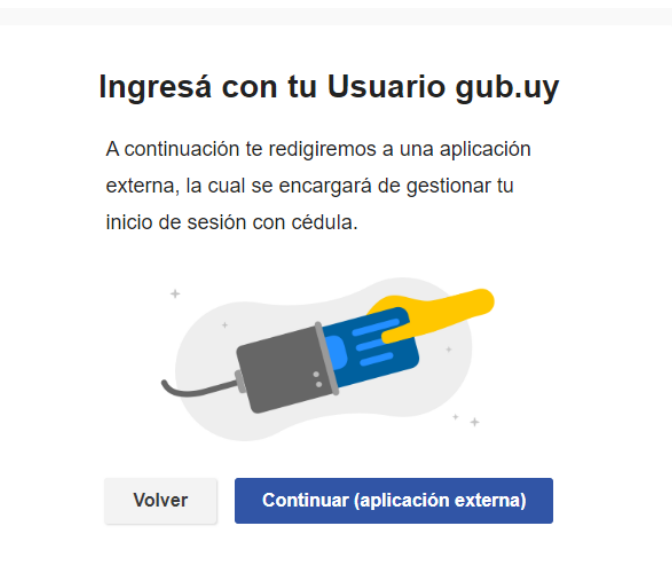

Figura- 2 Ingresar con tu Usuario gub.uy

Seguir las instrucciones mencionadas en la pantalla. Una vez autenticado, se procede al inicio del trámite.

Importante: El usuario con el que se ingresa debe tener asociada una dirección de correo electrónico donde recibirá una notificación que permite retomar el trámite en otro momento si así lo desea.

#### Notificación de Inicio del trámite

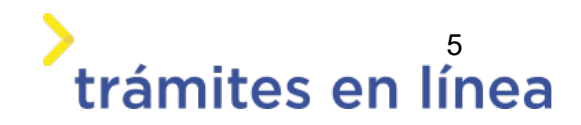

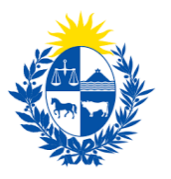

# trámites en línea

Al dar inicio al trámite, se envía una notificación al correo electrónico del usuario ingresado y se informa cuál es el **número provisorio** del trámite además de un enlace para retomar el registro en otro momento, si así lo desea.

### Paso 2: Cláusula

#### Barra de seguimiento:

En esta barra se observan los diferentes pasos por los que hay que transitar para ingresar la información necesaria para dar inicio al trámite. Cada indicador de paso de la barra toma un color más oscuro en el momento que se está ejecutando.

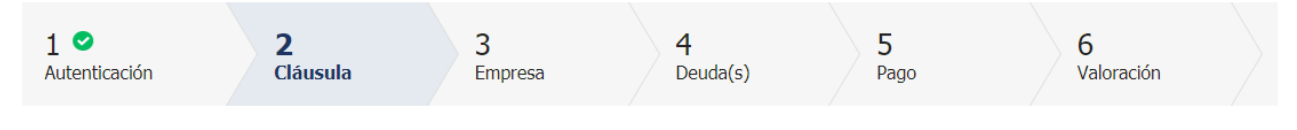

Figura 5 - Barra de pasos del trámite.

Debajo de esta barra, al hacer clic en el enlace **Descripción del trámite**, se puede acceder a los requerimientos de información para iniciar el trámite, así como una presentación de las características más relevantes.

El sistema proporciona en el primer bloque de la pantalla del paso 2, el código que se le asignó al trámite, también conocido como número provisorio.

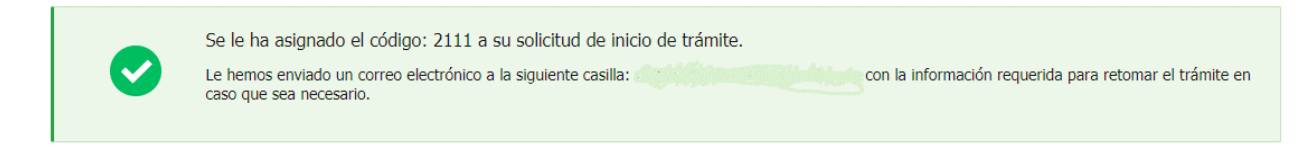

Figura 6 – Mensajes informativos del trámite.

Posterior al mensaje anterior se muestra el formulario **Cláusula de consentimiento informado** con la siguiente información en el cual se solicita la aceptación para el uso de los datos personales por el ministerior.

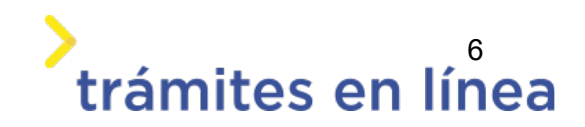

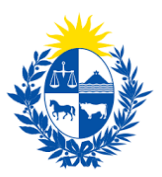

| Cláusula de consentimie                                                              | nto informado                                                                                                    |
|--------------------------------------------------------------------------------------|----------------------------------------------------------------------------------------------------|
| "De conformidad con la<br>(LPDP), los datos sumini:                                  | Ley No. 18.331, de 11 de agosto de 2008, de Protección de Datos Personales y Acción de Habeas Data<br>strados por usted quedarán incorporados en una base de datos, la cual será procesada exclusivamente                                         |
| para la siguiente finalida                                                           | d: Homologación o peritaje de elementos de seguridad.                                                                                                    |
| Los datos personales ser<br>evitar su alteración, pérc<br>distintas para las que ha  | rán tratados con el grado de protección adecuado, tomándose las medidas de seguridad necesarias para<br>lida, tratamiento o acceso no autorizado por parte de terceros que los puedan utilízar para finalidades<br>n sido solicitados al usuario. |
| El responsable de la bas<br>rectificación, actualizació                              | e de datos es el Ministerio del Interior y la dirección donde podrá ejercer los derechos de acceso,<br>in, inclusión o supresión, es Mercedes 993, según lo establecido en la LPDP."                                                              |
| Términos de la cláusula:*                                                            | <ul> <li>○ Acepto los términos.</li> <li>○ No acepto los términos.</li> </ul>                                                                                                    |
| El responsable de la bas<br>rectificación, actualizació<br>Términos de la cláusula:* | e de datos es el Ministerio del Interior y la dirección donde podrá ejercer los derechos de acceso,<br>on, inclusión o supresión, es Mercedes 993, según lo establecido en la LPDP."<br>OAcepto los términos.<br>ONo acepto los términos.         |

Figura 7 - Cláusula de consentimiento informado.

Se debe leer los términos de la cláusula de consentimiento informado. Si está de acuerdo, se debe seleccionar la opción **Acepto los términos**.

**Importante:** Si no acepta las condiciones, no podrá continuar con el trámite.

### Paso 3: Empresa

Se presentan los formularios para ingresar la información de la empresa que pagará las deudas. El **RUT** ingresado se verificará contra la DGI y se obtiene automáticamente la **Razón Social**.

Se requiere completar los siguientes datos: Nombre fantasía y Correo electrónico constituido.

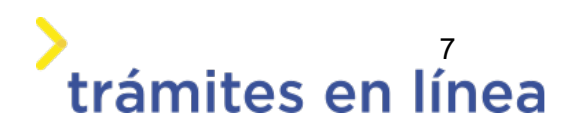

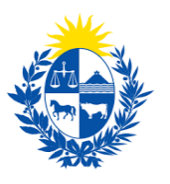

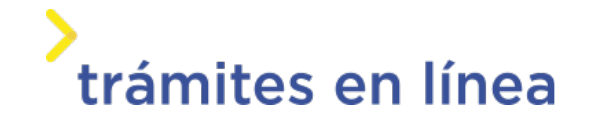

| Información<br>Ingrese el nú<br>Solo podrá di<br>Interior por la<br>Por más info | mero de RUT de la empresa para la cual desea iniciar este trámite.<br>gitar el número de RUT de la empresa si usted es un <b>REPRESENTANTE REGISTRADO</b> ante el Ministerio del<br>a misma.<br>mación hacer clic aquí                |
|----------------------------------------------------------------------------------|----------------------------------------------------------------------------------------------------|
|                                                                                  |                                                                                                    |
| RUT:*                                                                            |                                                                                                    |
| Razón social:*                                                                   |                                                                                                    |
| Nombre fantasía:*                                                                |                                                                                                    |
| Correo electrónico:*                                                             | Ejemplo: correoempres@dominio.com                                                                                                    |
| Constitución                                                                     | de domicilio electrónico                                                                                                    |
| En este acto<br>intimado a co                                                    | el titular y/o responsable constituye domicilio en la dirección electrónica declarada, autorizando a ser citado,<br>mparecer, recibir información, vistas y notificaciones a través de dicho medio; declarando estar instruido de los |
| alcances del                                                                     | Decreto 276/013 de fecha 03 septiembre de 2013 y Decreto 500/999 de fecha 27 septiembre de 1999.                                                                                                    |

Figura 9 - Datos de la empresa.

Importante: Tener presente que el correo electrónico es el domicilio constituido de la empresa y, por lo tanto, se deberá revisar y/o confirmar que sea correcto. Las notificaciones relacionadas al trámite se enviarán a ese correo electrónico.

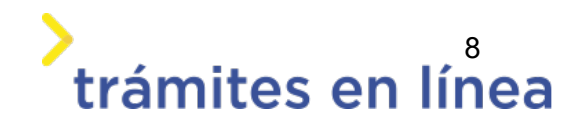

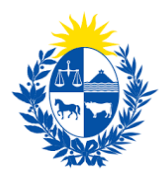

#### Vigencia de Certificados

A continuación, se realiza un control de fechas de los certificados de BPS y DGI que posee la empresa ingresada. En pantalla se muestran las fechas de validez de ambos certificados.

Para continuar con el trámite es indispensable que la empresa se encuentre al día con sus aportes y para ello ambos certificados deben estar vigentes.

| Usted pos                                                          | ee sus certificados v       | vigentes                                                                                                    |
|--------------------------------------------------------------------|-----------------------------|----------------------------------------------------------------------------------------------------|
| Sus certifica                                                      | dos de DGI y BPS se enc     | -<br>uentra vigentes. Haga click en el botón 'Continuar al paso siguiente' para continuar con su trámite.       |
|                                                                    |                             | , 2016년 1월 1월 1월 1월 1998년 1월 1998년 1997년 1월 1997년 1월 1998년 1997년 1997년 1997년 1997년 1997년 1997년 1997년 1997년 1997 |
|                                                                    |                             |                                                                                                    |
|                                                                    |                             |                                                                                                    |
|                                                                    |                             |                                                                                                    |
| /encimiento del certificado                                        | de                          | -                                                                                                    |
| /encimiento del certificado<br>B.P.S                               | de<br>S.:* 31/05/2020       | 3                                                                                                    |
| /encimiento del certificado<br>B.P.S                               | de<br>5.:* 31/05/2020       |                                                                                                    |
| /encimiento del certificado<br>B.P.:<br>Vencimiento de certificado | de<br>S.:* 31/05/2020<br>de |                                                                                                    |

Figura 10 - Vigencia de los certificados.

Una vez ingresados los datos solicitados, se debe hacer clic en el botón **Continuar al paso** siguiente>>.

## Paso 4: Deuda (s)

#### Registro de deuda

En esta sección se muestran las deudas que tiene la empresa registrada en la DIGEFE. Por cada deuda se especifica el **Número de la deuda**, el **Tipo de deuda** que puede ser *Cobro de tazas* o *Multa,* el **Total a pagar** y un **Informe de la deuda**.

Además, en esta sección se muestra la sumatoria total a pagar de todas las deudas registradas para la empresa.

Importante: el trámite no admite pagos parciales. En caso de requerirse convenio de pago debe solicitarse a la DIGEFE en forma presencial en plazo de 10 día hábiles en a partir de la presente notificación.

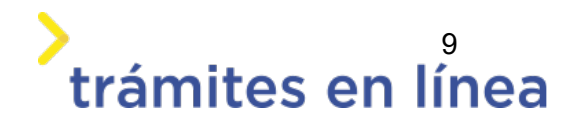

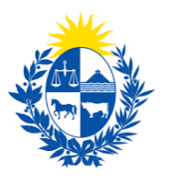

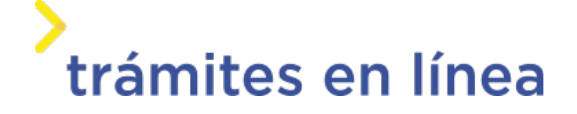

| At<br>El<br>pr   | ención<br>trámite no admite pagos parciale<br>esencial en plazo de 10 día hábile | s. En caso de requerirse<br>s en a partir de la prese | e convenio de pago debe solic<br>ente notificación.           | itarse a la DIGEFE en forma |  |
|------------------|----------------------------------------------------------------------------------|-------------------------------------------------------|---------------------------------------------------------------|-----------------------------|--|
| Deuda(s) a pagar | Registro de deu                                                                  | ıdas                                                  |                                                               |                             |  |
| Proceso          | Tipo de deuda/concepto                                                           | Total a pagar                                         | Informe de deuda                                              |                             |  |
| 45               | Cobro de tasas 🗸 🗸                                                               | 931.80                                                | Datos del trámite<br>DEUDA_45.pdf<br><u>Descargar archivo</u> |                             |  |
|                  |                                                                                  |                                                       |                                                               |                             |  |
|                  |                                                                                  |                                                       |                                                               |                             |  |
|                  |                                                                                  |                                                       |                                                               |                             |  |
| <b>T</b>         | trámitait 021.00                                                                 |                                                       |                                                               |                             |  |

Figura- 11 Registro de deudas.

El trámite permite decidir si se paga la deuda o se solicita un convenio de pago para ser pagada en cuotas.

| Acción a realizar   |                              |  |
|---------------------|------------------------------|--|
| Acción a realizar:* | ~                            |  |
|                     | Pago la deuda                |  |
|                     | Solicitaré convenido de pago |  |

Figura- 12 Acción a realizar sobre las deudas.

Si la empresa no tiene deudas contraídas con la dirección, el listado de deudas aparecerá vacío y el total a pagar en el trámite será de *0,0*. Además, se mostrará un mensaje informando que puede solicitar la constancia de libre de deudas.

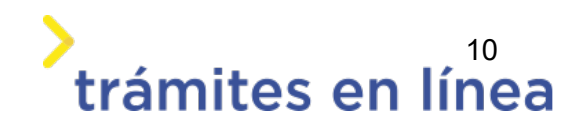

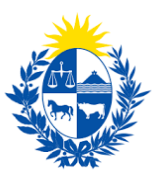

|                    | ancián                                                                   |                                                        |                                                            |                   |
|--------------------|--------------------------------------------------------------------------|--------------------------------------------------------|------------------------------------------------------------|-------------------|
| A                  | encion                                                                   |                                                        |                                                            |                   |
| Pr El              | trámite no admite pagos parciales<br>esencial en plazo de 10 día hábiles | s. En caso de requerirse<br>s en a partir de la preser | convenio de pago debe solicitarse a l<br>ite notificación. | a DIGEFE en forma |
| euda(s) a pagar    |                                                                          |                                                        |                                                            |                   |
| Proceso            | Tipo de deuda/concepto                                                   | Total a pagar                                          | Informe de deuda                                           |                   |
| Total a pagar en e | trámite:* 0,0                                                            |                                                        |                                                            |                   |
|                    |                                                                          |                                                        |                                                            |                   |

Figura 13- Registro de deudas.

#### Otros documentos opcionales y observaciones

En el formulario **Otros documentos opcionales** y **Observaciones** es posible agregar documentación, observaciones o datos adicionales.

| Eliminar  | Otros documentos   |  |  |
|-----------|--------------------|--|--|
| S         | eleccionar archivo |  |  |
|           |                    |  |  |
|           |                    |  |  |
|           |                    |  |  |
|           |                    |  |  |
|           |                    |  |  |
|           |                    |  |  |
|           | Documento          |  |  |
| C Agregar | Documento          |  |  |

#### Figura - 14 Otros documentos

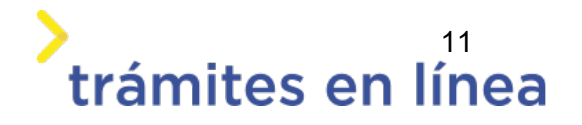

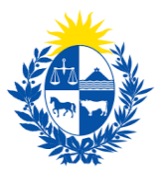

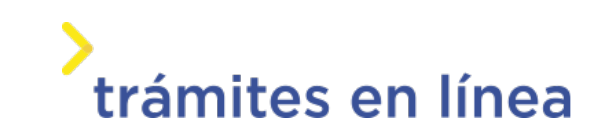

| Observaciones      |  |
|--------------------|--|
| Datos adicionales: |  |
|                    |  |

Figura - 15 Observaciones

Para agregar documentos opcionales haga clic en el botón Agregar Documento.

| Eliminar | Otros documentos |  |
|----------|------------------|--|
|          |                  |  |
|          |                  |  |
|          |                  |  |
|          |                  |  |
|          |                  |  |
|          |                  |  |
|          |                  |  |
| 😳 Ag     | regar Documento  |  |

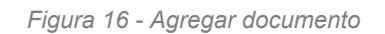

Para eliminar un documento adjuntado haga clic en el botón Eliminar.

|          | A continuación, puede ingresar documentación opcional que considere necesaria para realización del trámite. |  |  |  |  |  |
|----------|----------------------------------------------------------------------------------------------------|--|--|--|--|--|
| Eliminar | Otros documentos<br>Seleccionar archiva                                                                     |  |  |  |  |  |
|          |                                                                                                    |  |  |  |  |  |
| C Ac     | aregar Documento                                                                                            |  |  |  |  |  |

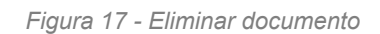

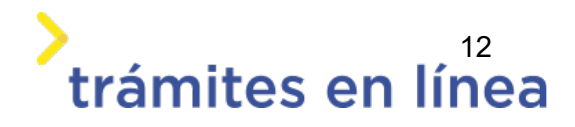

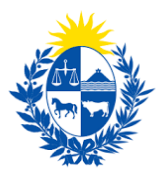

Luego de ingresar toda la información haga clic en el botón Pasar al paso de pago>>

Luego de realizado el trámite y dar clic en el botón **Finalizar>>** y realizar la valoración, se efectúa la baja de manera automática.

Importante: El trámite no tiene interacción con los funcionarios de la DIGEFE dado que la baja es automática.

Luego de que toda la información sea ingresada haga clic en el botón Continuar al paso siguiente>>

## Paso 5: Pago

A continuación, se muestra la información del pago como el costo, el concepto los medios de pagos que acepta la pasarela de pago y además puede descargar un documento provisorio que contiene resumida la información ingresada en el trámite.

| Descripción del trámite | Los campos indicados con * son obligatorios |
|-------------------------|---------------------------------------------|
| Información general     |                                             |
| Resumen:                | Pago de la deuda                            |
| Concepto:               | Costo variable                              |
| Costo del trámite:      | \$U 931.8                                   |
|                         |                                             |

Figura- 18 Información del pago.

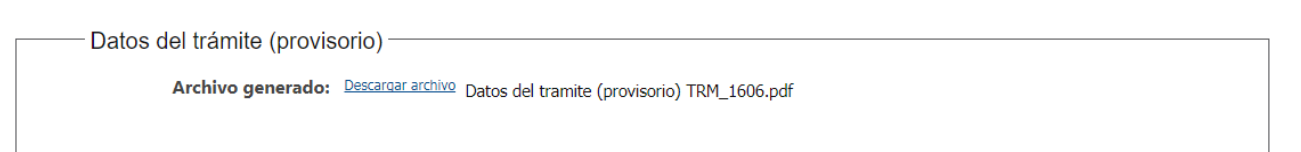

Figura 19 - Archivo provisorio del trámite.

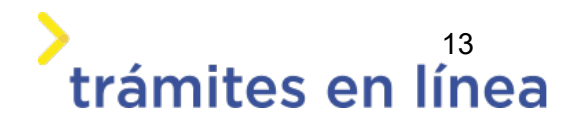

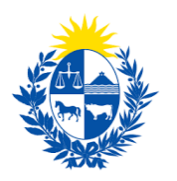

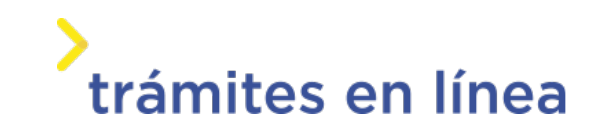

| Pasarelas y m      | edios de pag | os                  |       |                 |         |            |  |
|--------------------|--------------|---------------------|-------|-----------------|---------|------------|--|
| Pasarela de pago l | nabilitada:  |                     |       |                 |         |            |  |
|                    |              |                     |       |                 |         |            |  |
| ooto               | d.           |                     |       |                 |         |            |  |
| dille              | ;            |                     |       |                 |         |            |  |
|                    |              |                     |       |                 |         |            |  |
| Medios de pago h   | abilitados:  |                     |       |                 |         |            |  |
| redpagos           | BANRED       | 📣 Santander         | BBV/A |                 | (Abitab | BANCO      |  |
|                    |              |                     | bbin  | BRAQUE HERITAGE |         | NEI ODEICH |  |
| Itaú               | Scotlabank'  | CORREO<br>(1011-00) |       |                 |         |            |  |
|                    |              |                     |       |                 |         |            |  |
|                    |              |                     |       |                 |         |            |  |

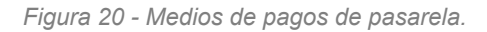

| Δ | Atención:<br>Ud. va a ingresar en la pasarela de pagos donde va a seleccionar el medio a usar. El trámite conti | inuará inmediata | mente que se confi | irme el pago. |
|---|----------------------------------------------------------------------------------------------------|------------------|--------------------|---------------|
|   |                                                                                                    | Desistir         | Guardar            | Pagar >>      |

Figura 21 - Mensaje de advertencia antes de entrar a la pasarela.

Hacer clic en el botón **Pagar>>** para acceder a la Pasarelas de pagos. La página será similar a la siguiente.

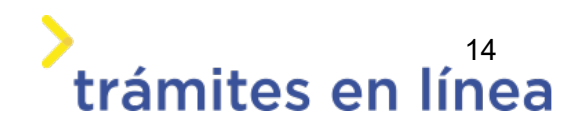

| Ministerio<br>del Interior      |                                                                              |
|---------------------------------|------------------------------------------------------------------------------|
| igar con cuenta bancaria        | Resumen de la Compra                                                         |
| MHAX-HETNIX     Banque Heritage | PRESIDENCIA - Ministerio del<br>Interior                                     |
| SBARRED BANRED                  | Precio total:<br>\$ 931,80<br>Desglose                                       |
| BBVA BBVA                       | Costo de Tasas de Guardia de seguridad<br>Cantidad: 1<br>Subtotal: \$ 931,80 |
| BROU                            | CONFIRMAR Y PAGAR                                                            |
| HSBC C HSBC Bank                |                                                                              |

Figura- 22 Medios de pagos de la pasarela.

El pago puede realizarse a través de un banco o a través de una red de cobranza. Para realizar el pago a través de una cuenta bancaria seleccione el banco y haga clic en el botón **Confirmar y pagar.** 

|                  | Precio total:<br>\$ 950,24                                                   |
|------------------|------------------------------------------------------------------------------|
|                  | Desglose                                                                     |
| BBVA             | Costo de Tasas de Guardia de seguridad<br>Cantidad: 1<br>Subtotal: \$ 931,80 |
|                  | Servicio<br>Cantidad: 1                                                      |
| D READERICA BROU | Subtotal: \$ 18,44                                                           |
|                  | Pagas con Santander:                                                         |
| HSBC 👁 HSBC Bank | Santonder Banco Santander Urugua                                             |
| Haú Itaí         |                                                                              |
|                  | CONFIRMAR Y PAGAR                                                            |
|                  |                                                                              |

Figura 23 - Pago a través de cuentas bancarias

Para realizar el pago a través de red de cobranza seleccione una de las opciones y haga clic en el botón **Confirmar y pagar.** 

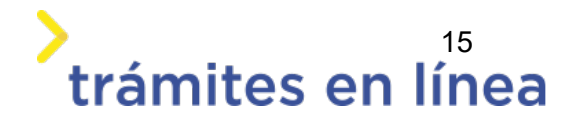

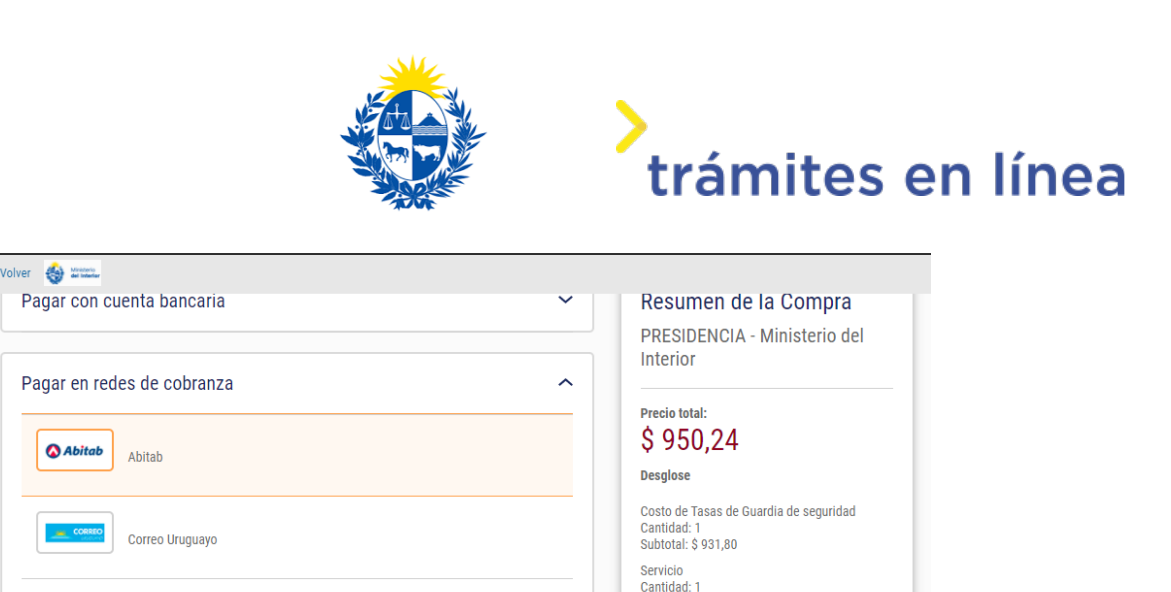

Subtotal: \$ 18,44

Pagas con Abitab:

Abitab

| <b>—</b> : | 0.4  | D    |     |       | -1 - |            |
|------------|------|------|-----|-------|------|------------|
| Figura     | 24 - | Pago | por | reaes | ae   | copranzas. |

redpagos

Redpagos

Se muestra una pantalla para que imprima la boleta de pago y poder pagar por la red de cobranza seleccionada.

| La solic<br>Para hacerla<br>Importante: I<br>impresora lás | itud se realizó con éxito.<br>fectiva deberá realizar el pago presentando este talón impreso.<br>i impresión del talón debe realizarse en impresora de buena calidad, preferentemer<br>er. | nte en una                         |
|------------------------------------------------------------|----------------------------------------------------------------------------------------------------|------------------------------------|
| Organismo o<br>comercio:                                   | Trámite o producto: Importe:                                                                                                    | Pagar en cualquier<br>sucursal de: |
| SALE ANTERIOS                                              | Ministerio del Interior - 5<br>2.219.29                                                                                                    | 🔕 Abitab                           |
|                                                            | Antes del: 11/10/2                                                                                                    | 020 a las 00:22 hor                |
|                                                            |                                                                                                    |                                    |
|                                                            | Imprimir                                                                                                    |                                    |
|                                                            | Volver a "PRESIDENCIA - Ministerio del Interior"                                                                                                    |                                    |

Figura 25 - Boleta de pago.

Luego de confirmar el pago, si se realizó por transferencia bancaria se podrá retomar el trámite inmediatamente y si se realizó por redes de cobranza se contará con un plazo de 48 horas hábiles para efectuar el pago.

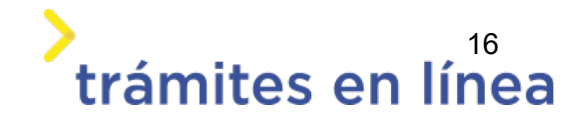

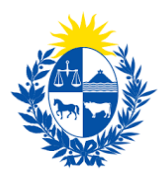

# ¿Cómo continúa el trámite dentro del organismo una vez iniciado en línea?

Una vez recibido el correo electrónico que confirma el inicio exitoso del trámite en línea, la Dirección General de Fiscalización de Empresas procesará su solicitud y validará la información ingresada.

Si la información y todos los datos son correctos se procederá a la emisión de la constancia de libre de deuda que será enviada al domicilio electrónico de la empresa ingresado en el trámite.

De existir algún problema con la solicitud, la DIGEFE se contactará con el ciudadano que realizó el trámite.

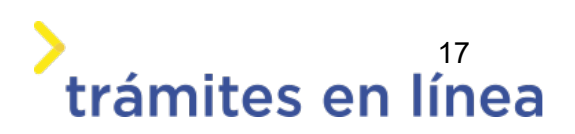